## Anmelden in der Desktop-App

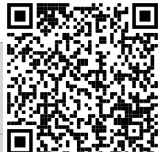

Diese Anleitung hilft Ihnen beim Anmelden! Sie müssen jeden Schritt genau durchlesen und nachmachen!

Alternativ können Sie auch ein Video ansehen, darin zeigen sie die Anmeldung aber sehr schnell.

Scannen Sie für das Video den QR-Code ein und wählen dann **"Video-Anleitung für die Desktop App"** aus.

| 1. Öffnen Sie die folgende Seite:                                 |                                                                                                    |
|-------------------------------------------------------------------|----------------------------------------------------------------------------------------------------|
| https://element.io/get-started                                    | Desktop                                                                                                    |
| Klicken Sie anschließend auf das Betriebssystem                   | K Mac OS Windows (64 bit)                                                                                                    |
| von Ihrem PC/Laptop. Klicken Sie sich durch die                   | Also available on Linux                                                                                                    |
| Installationsanweisungen!                                         |                                                                                                    |
| 2. Öffnen Sie die App und klicken Sie auf<br>" <b>Anmelden</b> ". | C<br>Willkommen bei Element!<br>Dezentrale, verschlüsselte Chat- & Kollaborationslösung unterstützt von [matrix]<br>Anmelden  C Erkunde Räume<br>Deutsch  C |
| 3. Klicken Sie auf <b>"Bearbeiten"</b> .                          | Anmelden Heimserver   Matrix Homeserver Image: Bearbeiten   Anmelden mit Benutzername   Benutzername Image: Image: Beaswort   Passwort Passwort vergessen?  |

|                                                                                                    | Melde dich bei deinem Homeserver an $\qquad	imes$                                                                                                    |
|----------------------------------------------------------------------------------------------------|----------------------------------------------------------------------------------------------------|
| 4. Wählen Sie hier "Andere Homeserver" und                                                                                                    | Den Ort, an dem du dein Konto betreibst, nennen wir "Heimserver".                                                                                                    |
| tippen die folgende URL ein:                                                                                                    | Matrix Homeserver     Anderer Homeserver     Incineense Homeserver                                                                                                    |
| https://132172.logineonrw-messenger.de                                                                                                    | Verwende einen Matrix-Homeserver deiner Wahl oder hoste deinen eigenen.                                                                                                    |
| Klicken Sie anschließend auf <b>"Fortfahren"</b> .                                                                                                    | Fortfahren<br>Mehr dazu<br>Über Homeserver                                                                                                    |
|                                                                                                    | Anmelden                                                                                                    |
|                                                                                                    | Heimserver (                                                                                                    |
| Dieser Schritt ist super wichtig!                                                                                                    | https:// .logineonrw-messenger.de Bearbeiten                                                                                                    |
|                                                                                                    | Anmelden mit Senutzername ~                                                                                                    |
| 5. Klicken Sie auf den Button " <b>Mit SAML</b>                                                                                                    | Benutzername                                                                                                    |
| fortfohron"                                                                                                    | Passwort                                                                                                    |
|                                                                                                    | Passwort vergessen?                                                                                                    |
| Sie werden automatisch in den Browser geführt.                                                                                                    | Anmelden                                                                                                    |
|                                                                                                    | Mit SAML fortfahren                                                                                                    |
| 6. Geben Sie Ihre <b>Benutzerkennung (E-Mail-<br/>Adresse)</b> und Ihr <b>Kennwort</b> ein. Zum Beispiel:<br>Elternx.abcdef@132172.logineonrw-<br>messenger.de | LOGINEO       Image: State State |
| 9. Klicken Sie auf den Button <b>"Continue"</b> . Sie<br>werden automatisch zurück in die App geleitet.                                                        | Continue to your account                                                                                                    |

Kira Unterkofler CC-BY